#### C A Niezabezpieczona biblioteka.umlub.pl

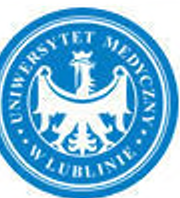

## BIBLIOTEKA GŁÓWNA UNIWERSYTETU MEDYCZNEGO W LUBLINIE

STUDENCI I DOKTORANCI ZASOBY COVID19 BIBLIOGRAFIA I BIBLIOMETRIA USŁUGI 企 ..... BIBLIOTEKA GŁÓWNA UM, ul. Szkolna 18, 20-124 Lublin Sekretariat: tel./faks 81 448-58-00, e-mail: sekretariat@bg.umlub.pl Wypożyczalnia: tel. 81 448-58-10 Dział Informacji Naukowej: tel. 81 448-58-05 e-mail: udostepnianie@bg.umlub.pl e-mail: info@bg.umlub.pl Wypożyczalnia Międzybiblioteczna: tel. 81 448-58-13 Dział Analiz Publikacji i Wsparcia Ewaluacji: tel. 81 448-58-18, 81 448-58-09 e-mail: wm@bg.umlub.pl e-mail: orcid@bg.umlub.pl Pracownia Kserograficzna: tel. 81 448-58-15

# Multiwyszukiwarka

| szystkie zasoby | Zasoby elektroniczne | Katalog Biblioteki |        |
|-----------------|----------------------|--------------------|--------|
|                 |                      |                    | Szukaj |

# Aktualności

- Czasowe zamknięcie programu publikowania otwartego Springer
- Informacja dla studentów o wypożyczeniach i prolongatach na semetr letni
- Nowy wykaz czasopism naukowych i recenzowanych materiałów z konferencji międzynarodowych
- Nowe podręczniki elektroniczne w języku polskim
- Informacja dla studentów I roku i starszych lat
- Informacja o zasadach funkcjonowania Biblioteki
- ChemOffice na Uniwersytecie Medycznym w Lublinie
- Dostęp do bazy Acland's Video Atlas of Human Anatomy

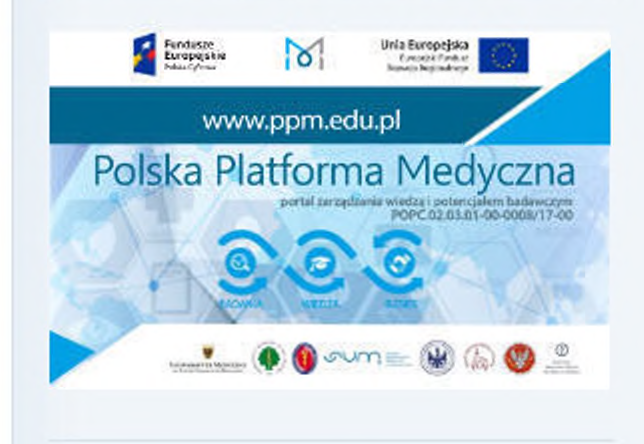

poniedziałek - piątek 8.00 - 20.00 sobota 9.00 - 14.00 niedziela nieczynne

Przypominamy, że pracownicy i studenci UM mogą korzystać z zasobów elektronicznych poprzez dostęp zdalny

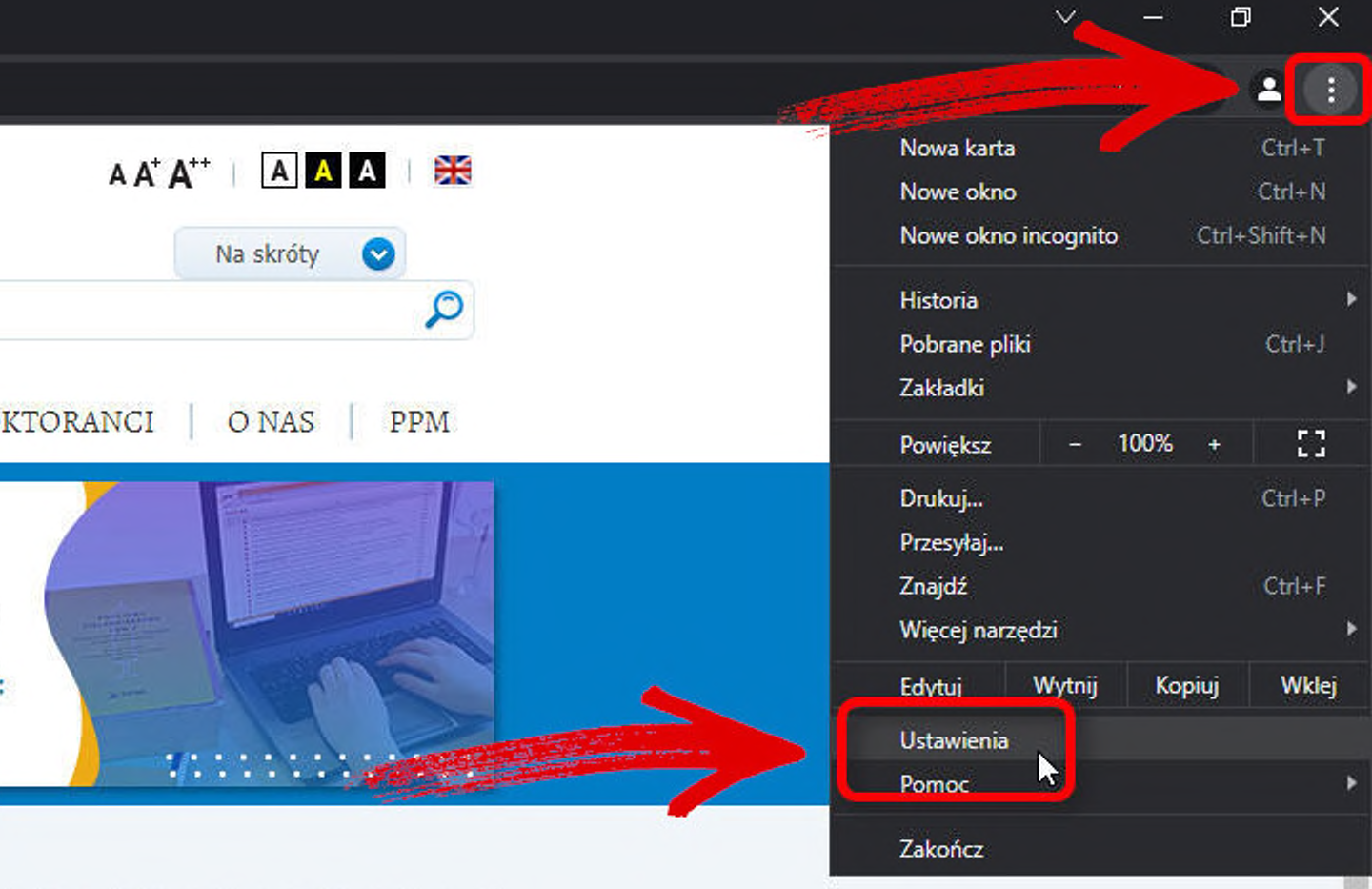

V\_

\_

# Godziny pracy

#### Rejestracja nowych czytelników

#### Biblioteka Główna

#### 😢 Biblioteka Główna Uniwersytetu 🛛 🗙 🔅 Ustawienia

× +

## 

| Us | stawienia                             |                       |  | Q proxy                                                                      |  |
|----|---------------------------------------|-----------------------|--|------------------------------------------------------------------------------|--|
| :  | Ty i Google                           |                       |  | System                                                                       |  |
| Ê  | Autouzupełnianie                      |                       |  | Kontynuuj działanie aplikacji w tle po zamknięciu przeglądarki Google Chrome |  |
|    | Prywatność i bezpieczeństwo<br>Wygląd |                       |  |                                                                              |  |
| æ  |                                       |                       |  | Użyj akceleracji sprzętowej, gdy jest dostępna                               |  |
| م  | Wyszukiwarka                          |                       |  | Otwórz ustawienia serwera proxy dla komputera                                |  |
| Ξ  | ) Domyślna przeglądark                | Domyślna przeglądarka |  |                                                                              |  |
| ሳ  | Po uruchomieniu                       |                       |  |                                                                              |  |
| Za | awansowane                            | •                     |  |                                                                              |  |
| Ro | zszerzenia                            | ß                     |  |                                                                              |  |
| Ch | rome – informacje                     |                       |  |                                                                              |  |

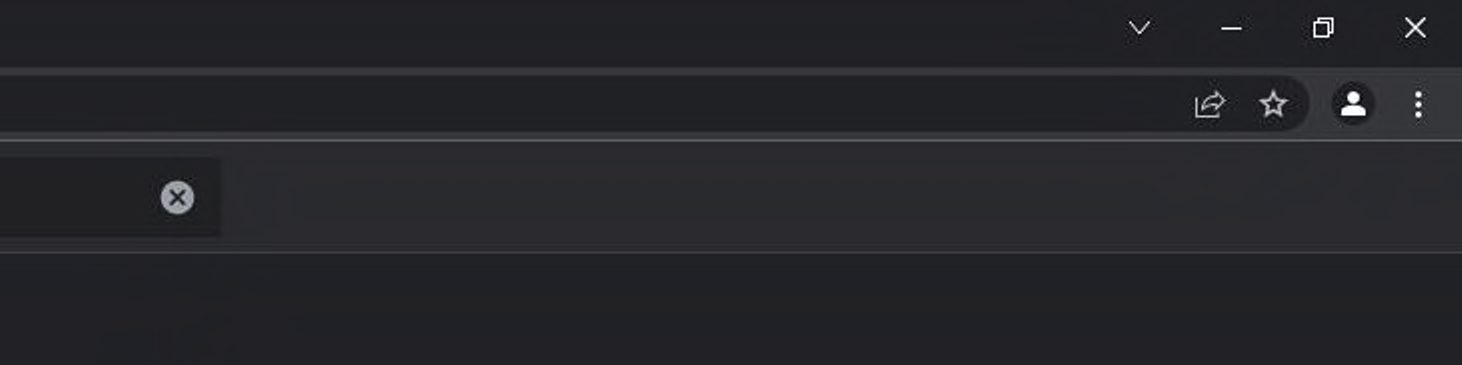

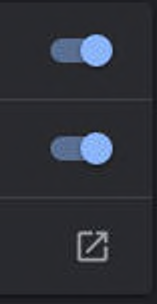

| ☆ Strona główna   |  |
|-------------------|--|
| Znajdź ustawienie |  |
| Sieć i Internet   |  |

🖨 Stan

- 문 Ethernet
- 3 Telefoniczne
- ° ℃ VPN
- Gerwer proxy

# Serwer proxy

Q

### Automatyczna konfiguracja serwera proxy

Używaj serwera proxy do obsługi połączeń sieci Ethernet i Wi-Fi. Te ustawienia nie dotyczą połączeń sieci VPN.

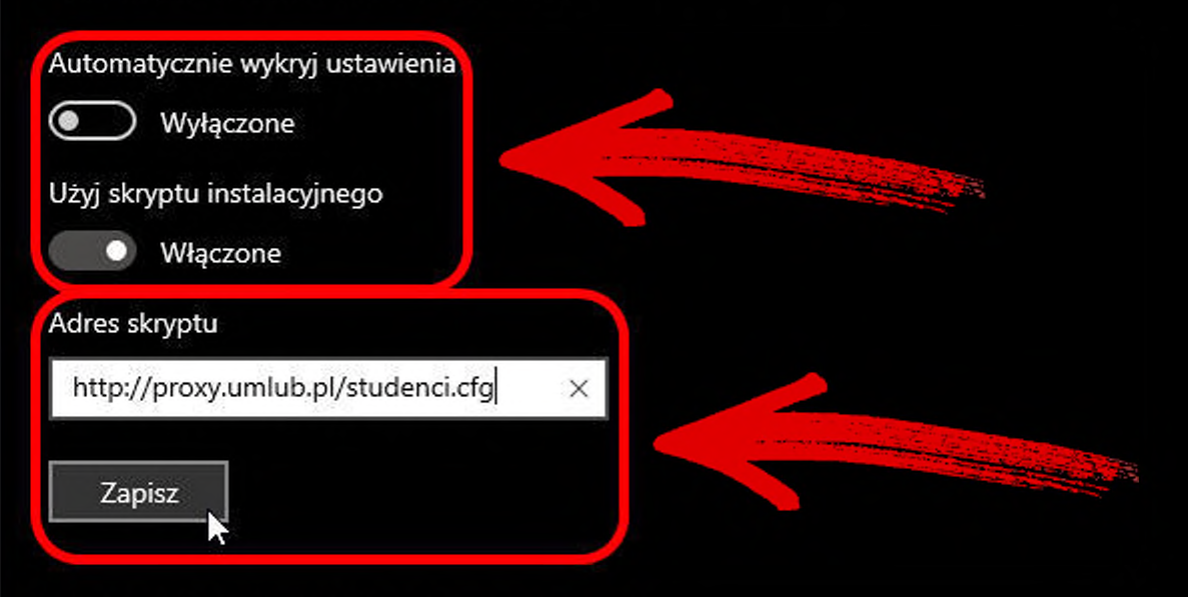

## Ręczna konfiguracja serwera proxy

Używaj serwera proxy do obsługi połączeń sieci Ethernet i Wi-Fi. Te ustawienia nie dotyczą połączeń sieci VPN.

Użyj serwera proxy

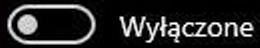

Adres

Port

Używaj serwera proxy z wyjątkiem adresów zaczynających się od poniższych wpisów. Wpisy należy rozdzielić średnikami (;).

Nie używaj serwera proxy dla adresów lokalnych (intranetowych)

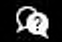

😥 Uzyskaj pomoc.

– Ø X